# Connexion d'un adaptateur sans fil à un routeur VoIP Cisco Small Business

#### Contenu

Introduction Comment connecter un adaptateur sans fil à un routeur VoIP Cisco Small Business ? Informations connexes

### **Introduction**

Cet article en est un d'une série pour aider à l'installation, au dépannage, et à la maintenance des produits Cisco Small Business.

Q. Comment connecter un adaptateur sans fil à un routeur VoIP Cisco Small Business ? A.

Cet article suppose que votre adaptateur sans fil est déjà correctement installé et/ou activé sur l'ordinateur. Avant d'essayer de connecter votre adaptateur sans fil à un routeur sans fil Cisco Small Business, procédez comme suit : SSID, Wireless Security et/ou Network Key. Si vous ne disposez pas de ces paramètres, cliquez <u>ici</u>.

Configurer votre adaptateur sans fil pour la connexion à un routeur sans fil Cisco Small Business

Note: Ces étapes sont pour Windows XP avec Service Pack 2.

Étape 1 :

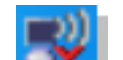

Cliquez avec le bouton droit sur l'icône **Connexion réseau sans fil connexion** puis sélectionnez **Afficher les réseaux sans fil disponibles**.

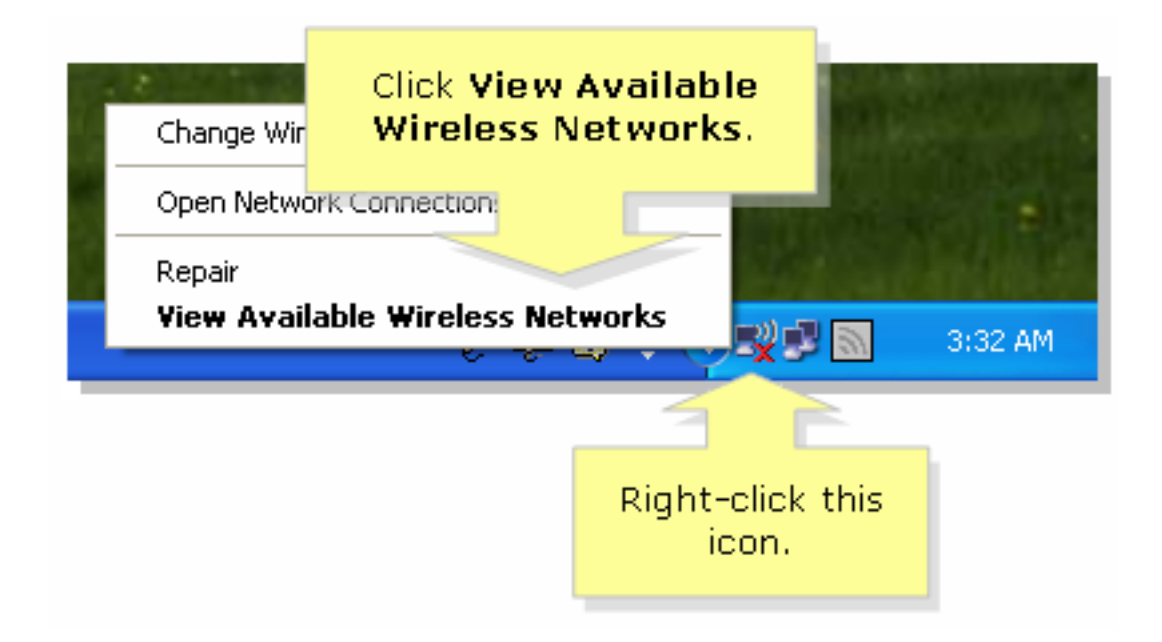

#### Étape 2 :

Sélectionnez le nom ou le SSID de votre réseau sans fil, puis cliquez sur Connect.

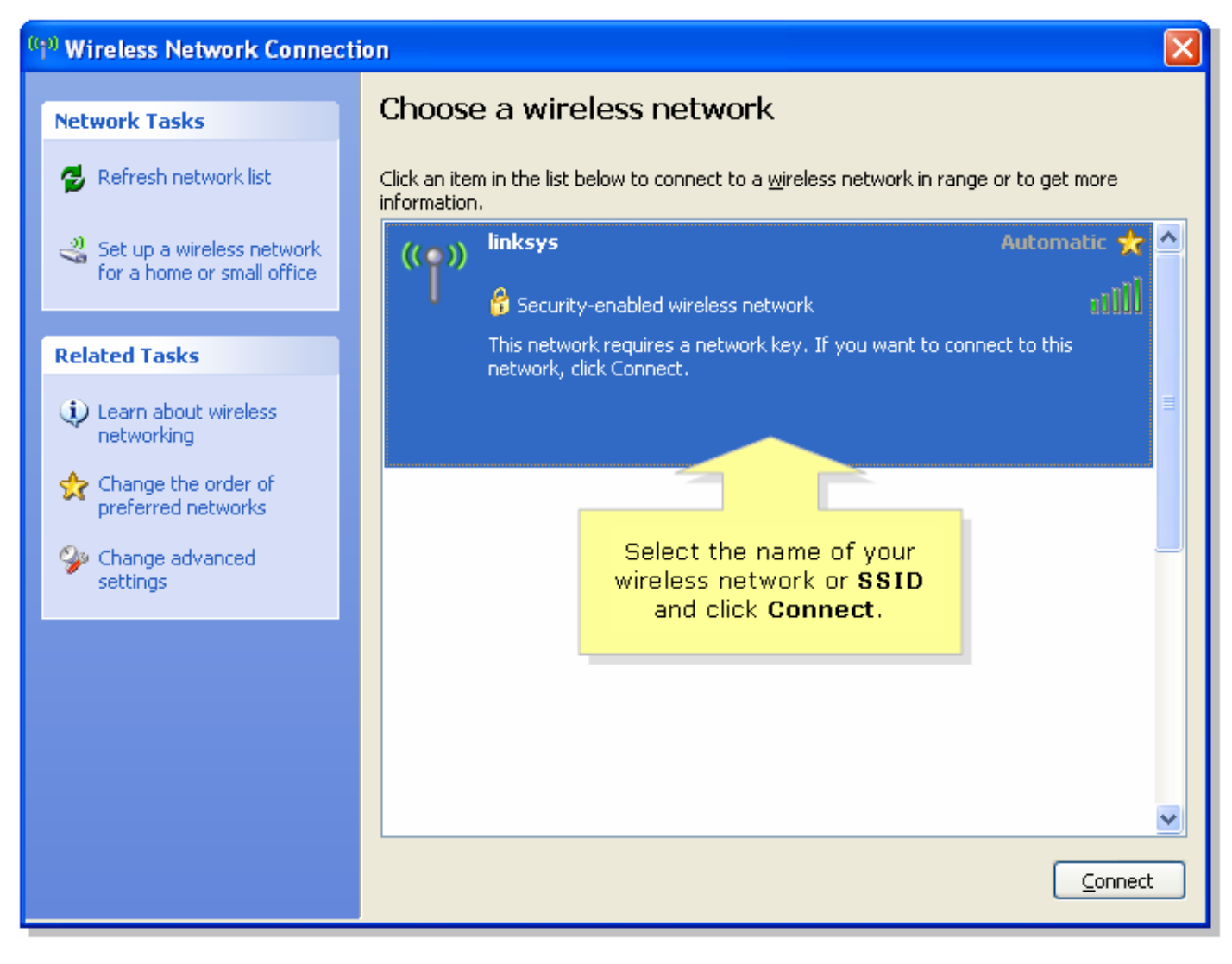

Si WEP est activé sur le routeur :

| Wireless Network Conne                                         | Enter vour wireless network's                                           |  |  |
|----------------------------------------------------------------|-------------------------------------------------------------------------|--|--|
| The network 'linksys' requires<br>key helps prevent unknown in | WEP key (26 character key) on<br>both fields and click <b>Connect</b> . |  |  |
| Type the key, and then click Connect.                          |                                                                         |  |  |
| Network <u>k</u> ey:                                           | •••••                                                                   |  |  |
| C <u>o</u> nfirm network key:                                  | •••••                                                                   |  |  |
|                                                                | <u>Connect</u> Cancel                                                   |  |  |

Si WPA est activé sur le routeur :

| Wireless Network Conne                                         | tic Enter your wireless network's                    |  |  |  |
|----------------------------------------------------------------|------------------------------------------------------|--|--|--|
| The network 'linksys' requires<br>key helps prevent unknown in | WPA key on both fields and<br>click <b>Connect</b> . |  |  |  |
| Type the key, and then click Connect.                          |                                                      |  |  |  |
| Network <u>k</u> ey:                                           | •••••                                                |  |  |  |
| C <u>o</u> nfirm network key:                                  | •••••                                                |  |  |  |
|                                                                | <u>C</u> onnect Cancel                               |  |  |  |

| Étape 3 :   |         |
|-------------|---------|
| Cliquez sur | Connect |

## Informations connexes

Support et documentation techniques - Cisco Systems